## Distrito Escolar de Educación Primaria de Glendale Acuerdo para Llevarse Prestado un Chromebook para su Uso en el Hogar

Numero de Identificación del Documento del Activo para sus registros

Cada dispositivo viene pre-configurado con características diseñadas para proteger el dispositivo y al usuario(a). "GoGuardian" proporciona filtros Web para evitar el acceso a sitios Web dañinos ó inapropiados. La instalación de las aplicaciones de Android y las extensiones de Chromebook son limitadas.

#### Acuerdo del Padre(Madre) de Familia/Tutor

- Entiendo que el dispositivo que me estoy llevando prestado es monitoreado y rastreado por el Distrito Escolar de Educación Primaria de Glendale.
- Estoy de acuerdo en devolver el dispositivo y el cable de carga a mi escuela, en buen estado de funcionamiento,
  - o para el 21 de mayo de 2020 (último día de clases programado) ó
  - si me mudo fuera de los linderos escolares de mi escuela ó
  - si el Distrito requiere que se devuelva el dispositivo antes
- Estoy de acuerdo en utilizar mi dispositivo asignado solo dentro de los 50 Estados de los Estados Unidos de América.
- Si mi dispositivo inalámbrico asignado se daña, se extravía ó me lo roban, estoy de acuerdo en reportarlo de inmediato al Distrito comunicándome a techhelp@gesd40.org. Yo soy responsable por el costo del reemplazo del dispositivo si no se devuelve en buen estado de funcionamiento.
- Estoy de acuerdo en ser amable y mantenerme a salvo en mis interacciones digitales con los demás y cuidar el dispositivo que me asignaron.
- Evitaré usar limpiadores y utilizaré un paño húmedo y bien exprimido si es necesario limpiar el dispositivo.

#### Mis hijos/estudiantes están de acuerdo en

- Cuidar el dispositivo que están utilizando y avisar a la familia/escuela si está roto, es robado ó extraviado.
- No crear cuentas ni dar información privada.
- No compartir su contraseña con nadie más que con la familia. Pedir a su familia que le ayude con la configuración de privacidad.
- Si alguien le hace sentir presionado ó incómodo, ó actuar de manera inapropiada, se lo dirá a un adulto.
- No intimidará, humillará ni molestará a nadie en línea ó con su teléfono y enfrentará a los que así lo hacen.
- Saber que todo lo que comparte en línea puede extenderse rápidamente y llegar lejos.
- Saber que siempre que use, haga referencia ó comparta el trabajo creativo de otra persona en línea, deberá dar el crédito al autor.
- Saber que no todo lo que lee, escucha ó ve en línea es verdadero.
- Ayudar a la familia a establecer límites de tiempo dedicados a los medios de comunicación que tengan sentido, y luego seguirlos.
- Estar consciente de cuánto tiempo pasa frente a las pantallas.

### Mi familia está de acuerdo en

- Reconocer que los medios de comunicación son una gran parte de la vida de los estudiantes, incluso si no entienden el por qué
- Conversar sobre lo que nos preocupa y el por qué, antes de decir "no".
- Conversar acerca de nuestros intereses y abrazar nuestro mundo, incluso ayudándonos a encontrar medios apropiados y divertidos.

### Distrito Escolar de Educación Primaria de Glendale Acuerdo para Llevarse Prestado un Chromebook para su Uso en el Hogar

## Cómo conectarse a Wifi en casa

Los Chromebooks solo funcionarán si están conectados a Internet. Antes de iniciar sesión, deben conectarse a WiFi. Para comenzar, deben abrir la tapa del Chromebook y se encenderá automáticamente. Si no se enciende, deben presionar el botón de encendido que se encuentra sobre el teclado ó en el costado del dispositivo (tengan en cuenta que si aún no se enciende, es posible que deban enchufarlo para cargarlo).

En la esquina inferior derecha de la pantalla, hacer clic en la hora.

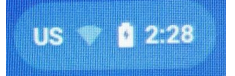

Luego, hagan clic debajo del símbolo Wifi, donde dice **Not connected (No conectado)**.

Encontrar la red Wifi de su hogar en la lista y conectarse a ella. Si su red está protegida, necesitarán la contraseña de WiFi.

Una vez que se conecten, la pantalla mostrará lo siguiente: "Este dispositivo es administrado por gstudents.org. Hagan clic en 'Next' (Continuar) para continuar e iniciar sesión en su cuenta de gstudents.org". Solo se pueden usar las cuentas de los estudiantes del Distrito Escolar de Educación Primaria de Glendale para iniciar sesión. Hagan clic en **Next (Continuar)**.

La pantalla de inicio de sesión final se verá así. Cada estudiante tiene su propio nombre de usuario y contraseña que se ha adjuntado a su documentación para referencia. Ingresen el nombre de usuario y la contraseña, luego hagan clic en donde dice: "Login" (Iniciar sesión).

Google Chrome se abrirá después de iniciar sesión en la página de inicio de la escuela de su hijo. Se muestran Mensajes Importantes,

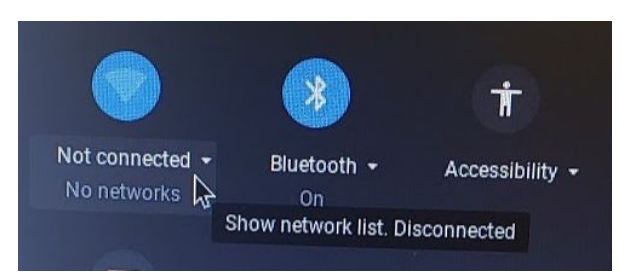

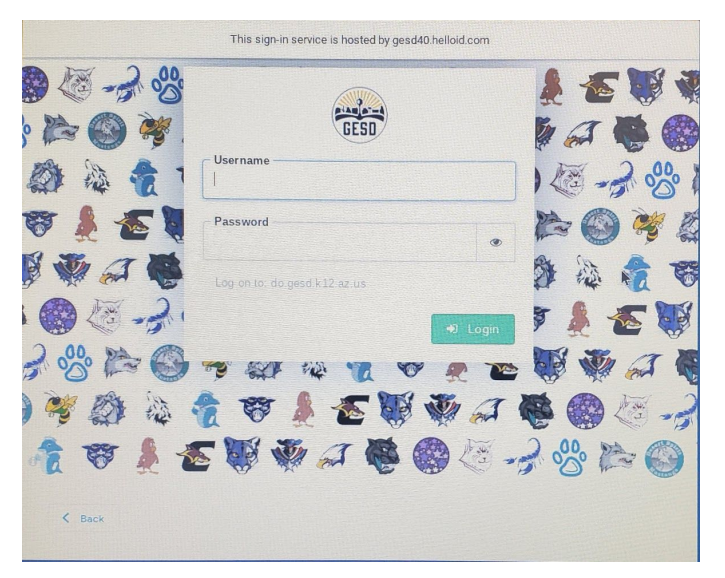

incluyendo la información del paquete de enriquecimiento. Hagan clic en donde dice: "OK, got it" (Está bien, entendido) para continuar.

Bajo el título "Popular Links" (Enlaces Populares), hagan clic en el ícono "Key" (Single Sign On)-(Inicio de Sesión Única) para acceder a todos los recursos que su estudiante utiliza en el salón de clases.

# Para Obtener Más Ayuda

¿Tienen problemas ó necesitan reportar un problema, incluyendo la tecnología que ha sido extraviada, rota ó robada? Por favor envíen un correo electrónico a **techhelp@gesd40.org** y una persona de apoyo se comunicará con ustedes lo antes posible.

# Distrito Escolar de Educación Primaria de Glendale Acuerdo para Llevarse Prestado un Chromebook para su Uso en el Hogar

Por favor visiten **gesd40.org** para información de enriquecimiento y recursos adicionales.